# Installation and Configuration of AMP Module Through AnyConnect 4.x and AMP Enabler

## Contents

Introduction **Prerequisites Requirements Components Used** AnyConnect Deployment for AMP Enabler through ASA Step 1: Configure the AnyConnect AMP Enabler Client Profile Step 2: Edit the Group-Policy to Download the AnyConnect AMP Enabler Step 3: Download the FireAMP Policy Step 4: Download the Web Security Client Profile Step 5: Connect with AnyConnect and Verify the Installation of the Module Step 6: Start VPN Connection install AMP Enabler and AMP connector Step 7: Check AnyConnect and Verify If Everything is Installed Step 8: Test with an Eicar String Contained in a Zombies PDF File Step 9: Deployment Summary Step 10: Thread Detection Verification **Additional Information Related Information** 

## Introduction

This document goes through steps to install the Advanced Malware Protection (AMP) connector with AnyConnect.

The AnyConnect AMP Enabler is used as a medium to deploy AMP for Endpoints. Itself it does not have any capability to convict file disposition. It pushes the AMP for Endpoints software to an endpoint from ASA. Once the AMP is installed it uses cloud capacity to check for files disposition. Further AMP service can submit files to dynamic analysis called ThreatGrid, to score unknown files behaviour. These files can be convicted as malicious if certain artifacts are met. This is widely usefull for zero-day attacks.

## Prerequisites

## Requirements

- AnyConnect Secure Mobility Client Version 4.x
- FireAMP / AMP for Endpoints
- Adaptive Security Device Manager (ASDM) Version 7.3.2 or later

## **Components Used**

The information in this document is based on these software and hardware versions:

- Adaptive Security Appliance (ASA) 5525 with Software Version 9.5.1
- AnyConnect Secure Mobility Client 4.2.00096 on Microsoft Windows 7 Professional 64-bit
- ASDM Version 7.5.1(112)

## AnyConnect Deployment for AMP Enabler through ASA

The steps involved in the configuration are as follows:

- Configure the AnyConnect AMP Enabler client profile.
- Edit the AnyConnect VPN group policy and download the AMP Enabler Service Profile.
- Login to the AMP dashboard in order to get the connector URL download link.
- Verify the installation on the user machine.

### Step 1: Configure the AnyConnect AMP Enabler Client Profile

- Navigate to Configuration > Remote Access VPN > Network (Client) Access > AnyConnect Client Profile.
- Add the AMP Enabler Service Profile.

| 🔂 Add 🗹 Edit                           | 🔆 Change Group Policy 📋 Delete 🐺 Import 🖷 Export 🎒 Valid                                         | ate          |
|----------------------------------------|--------------------------------------------------------------------------------------------------|--------------|
| Add AnyConne                           | ect Client Profile                                                                               | 23           |
| Profile Name                           | amp                                                                                              |              |
| Profile Usage                          | AMP Enabler Service Profile 🔹                                                                    |              |
| Enter a device fi<br>automatically cro | ile path for an xml file, ie. disk0:/ac_profile. The file will be<br>eated if it does not exist. |              |
| Profile Location                       | disk0:/amp.asp                                                                                   | Browse Flash |
|                                        |                                                                                                  | Upload       |
| Group Policy                           | <pre></pre>                                                                                      |              |
|                                        | Enable 'Always On VPN' for selected group                                                        |              |
|                                        |                                                                                                  |              |
|                                        | OK Cancel Help                                                                                   |              |

| 🛧 Add 🗹 Edit 🔀 Change Group Policy | 📋 Delete 🛃 Import 🖶 Exp     | ort 🞒 Validate |                    |
|------------------------------------|-----------------------------|----------------|--------------------|
| Profile Name                       | Profile Usage               | Group Policy   | Profile Location   |
| PRIMARY                            | AnyConnect VPN Profile      | GroupPolicy1   | disk0:/primary.xml |
| amp                                | AMP Enabler Service Profile | GroupPolicy1   | disk0:/amp.asp     |
|                                    |                             |                |                    |
|                                    |                             |                |                    |
|                                    |                             |                |                    |
|                                    |                             |                |                    |
|                                    |                             |                |                    |
|                                    |                             |                |                    |
|                                    |                             |                |                    |
|                                    |                             |                |                    |
|                                    |                             |                |                    |
|                                    |                             |                |                    |
|                                    |                             |                |                    |
|                                    |                             |                |                    |
|                                    |                             |                |                    |
|                                    |                             |                |                    |

### Step 2: Edit the Group-Policy to Download the AnyConnect AMP Enabler

- Navigate to Configuration > Remove Access VPN > Group Policies > Edit.
- Go to Advanced > AnyConnect Client > Optional Client Modules to Download.
- Choose AnyConnect AMP Enabler.

| Serveral                   | There better as the set                   | THE R. L.    | -          | 10/ 84       |               |          |
|----------------------------|-------------------------------------------|--------------|------------|--------------|---------------|----------|
| ervers                     | Keep Sistaler on Clent System             | (2) Inherit  | ones       | C. Peb       |               |          |
| dvanced<br>Solit Turneling | Delagram Transport Layer Security (DTLS): | V Inherit    | O Drable   | O Duable     |               |          |
| Browser Proxy              | DTLS Compression:                         | 2 Inherit    | C Brable   | C Dsable     |               |          |
| - Psec(KEv1) Client        | 55. Compression:                          | 1 Inherit    | O Definite | 0.125        | C Double      |          |
|                            | Ignore Don't Fragment(DF) Bit             | (2) Inherit  | C Enable   | O Dsable     |               |          |
|                            | Client Bypass Protocol:                   | Dinherit [   | () Drable  | () Dorble    |               |          |
|                            | FQDN of this Device:                      | PQ0N         |            |              |               |          |
|                            | MTU:                                      | 12 Inherit   |            | 11           |               |          |
|                            | Keepalive Messages:                       | 2 Inherit    | Deable     | Interval [   | seconds       |          |
|                            | Optional Client Modules to Download:      | Ethert       | rependen   | -            |               | •        |
|                            | Always-On VPN:                            | 2 shert      | AnyCom     | ect DART     | kcess Manager |          |
|                            | Client Profiles to Download:              | Differt      | AnyCon     | ect Network  | Vsbity        |          |
|                            |                                           | 4 Add 1      | AnyCon     | ect Web Sec. | ally .        |          |
|                            |                                           | Profile Name | AnyCarr    | ect DE Post. | re            |          |
|                            |                                           | SCOULS .     | Tradition  | en rubure    |               | OK Court |
|                            |                                           | anp          |            |              |               |          |
|                            |                                           |              |            |              |               |          |
|                            |                                           | L            |            |              |               |          |
|                            |                                           |              |            |              |               |          |
|                            |                                           |              |            |              |               |          |
|                            |                                           |              |            |              |               |          |
|                            |                                           |              |            |              |               |          |
|                            | 1                                         |              |            |              |               |          |
| d:                         | Next      Previou                         | 6            |            |              |               |          |
|                            |                                           |              |            |              |               |          |

Step 3: Download the FireAMP Policy

**Note**: Before you proceed, check if your system meets the requirements for the AMP of Endpoints Windows Connector.

#### System Requirements for AMP for Endpoints Windows Connector

These are the minimum system requirements for the FireAMP Connector based on the Windows operating system. The FireAMP Connector supports both 32-bit and 64-bit versions of these operating systems. The latest AMP documentation can be found in <u>AMP deployment</u>

| Operating<br>System                                                                      | Processor                 | Memory     | Disk Space,<br>Cloud Only<br>Mode                           | Disk Space                                   |
|------------------------------------------------------------------------------------------|---------------------------|------------|-------------------------------------------------------------|----------------------------------------------|
| Microsoft<br>Windows 7                                                                   | 1 GHz or faster processor | 1 GB RAM   | 150 MB available<br>hard disk space -<br>Cloud-only mode    | 1GB available<br>hard disk space -<br>TETRA  |
| Microsoft<br>Windows 8 and<br>8.1 (requires<br>FireAMP<br>Connector 5.1.3<br>or later)   | 1 GHz or faster processor | 512 MB RAM | 150 MB available<br>hard disk space -<br>Cloud-only mode    | 1GB available<br>hard disk space<br>– TETRA  |
| Microsoft<br>Windows Server<br>2003                                                      | 1 GHz or faster processor | 512 MB RAM | 150 MB available<br>hard disk space -<br>Cloud-only mode    | 1GB available<br>hard disk space -<br>TETRA  |
| Microsoft<br>Windows Server<br>2008                                                      | 2 GHz or faster processor | 2 GB RAM   | 150 MB available<br>hard disk space<br>– Cloud only<br>mode | 1GB available<br>hard disk space<br>– TETRA  |
| Microsoft<br>Windows Server<br>2012 (requires<br>FireAMP<br>Connector 5.1.3<br>or later) | 2 GHz or faster processor | 2 GB RAM   | 150 MB available<br>hard disk space -<br>Cloud only mode    | 1 GB available<br>hard disk space<br>– TETRA |

#### Most common is to have the AMP installer placed on the enterprise web server.

In order to download the connector, navigate to **Management > Download Connector**. Then choose type, and **Download** FireAMP (Windows, Android, Mac, Linux).

| Instructioner of Comparent Internet Viewer Internet Viewer     | - 0 X |
|----------------------------------------------------------------------------------------------------|-------|
| My Werk Zone - Conc.      Topic Search      Money - Tech Zone      Caseboory     Caseboory           | . 8 = |
| Source       Sector (7 Bard)       Ansaurcements       % Support       7 Help       Is ing 0.4.         Dashboard       Ansaysis + Outbreak Costol + Reports       Macagement + Accounts +                                                                                                    |       |
| Dashboard     Analysis • Outbreak Control • Reports     Macagement • Accounts • • • • • • • • • • • • • • • • • • •                                                                                                    | i     |
| Dashboard       Group Filter Select Groups •         Overview       Events         Events       Heat Map         Indications of Comprovise       Hoots Detector         Designment       Designment Summary         WCDBACHWP       Computers         Code Recall       Computers                                                                                                    |       |
| Overview     Events'     Heat Map     Groups     Refresh All     Auto-Refresh       Indications of Compromise     Houts Detects     Download Connector     Download Connector     Computer       Victoria     Download Connector     Download Connector     Computer     Count       Victoria     Download Connector     Download Connector     Count       Composition     Download Connector     Count     Count       Count     Count     Count     Count                                                                                                    |       |
| Indications of Compromise         Houts Detects         Descisions         Houts Detecting Network Threats (7 days)           The set of compromise         Houts Detects         Computer         Computer         Computer           WCDBACW77         Cloud Recall         Computer         Computer         Computer                                                                                                    | h •   |
| Computer United and Computer Computer C |       |
| Cloud Recall                                                                                                    | _     |
|                                                                                                    |       |
|                                                                                                    |       |
| Mahaare Threats (7 days) Network Threats (7 days)                                                                                                    |       |
| Detection Name Count Remote IP Count                                                                                                    |       |
| W02.BCA8.35(2 1 There are included to determine to digiting                                                                                                    |       |
|                                                                                                    |       |
| Recent Malware Threats Recent Network Threats                                                                                                    |       |
| Computer Detection Name Computer Detection Name Remote IP                                                                                                    |       |
| WCOBAQW/PHBOLMIO W32.8IC4K.30g1                                                                                                    | 0     |
|                                                                                                    |       |

The Download Connector page allows you to download the install packages for each type of FireAMP connector. This package can be placed on a network share or distributed via management software.

| ect a shoup                              |                  |                         |                 |
|------------------------------------------|------------------|-------------------------|-----------------|
| FireAMP Windows                          | FireAMP Android  | 🗯 FireAMP Mac           | ∆ FireAMP Linux |
| Flash Scan on Install<br>Redistributable | Activation Codes | Flash Scan on Install Ø | GPG Public Key  |
| 🛓 Download                               | 🛓 Download       | 🛓 Download              | 🛓 Download      |
| Show URL                                 | Show URL         | Show URL                | Show URL        |

#### Select a Group

- Audit Only: Monitoring the system based on SHA-256 calculated over each file. This Audit only mode does not quarantine the malware, but sends an event as an alert.
- Protect: Protect mode with quarantine malicious files. Monitor file copy and move.
- Triage: This is for use on already compromised/infected computer.
- **Server:** Installation suite for Windows server, where the connector installs without Tetra engine and DFC driver. This group is designed by its name for non-domain controller servers.
- **Domain Controller:** The default policy for this group is set to audit mode as in Server group. Associate all your Active directory servers in this group, that means the connector will be running on a Windows Domain Controller.

The AMP has the feature called TETRA, which is full antivirus engine. This option is optional per policy.

#### Features

- Flash Scan on Install: Scan process runs during the installation. It is relatively quick to perform and recommended to run only once.
- **Redistributable:** You should download one single package, which contains 32-bit and 64-bit installers. Rather than a bootstrapper, which is available leaving this option unticked and downloads the installer files, once executed.

**Note**: You can create your own group and configure associated policy to it. The purpose is to place all e.g. Active directory servers into one group, where the policy is in audit mode. The bootstrapper and redistributable installer also both contain a policy.xml file that is used as a configuration file for the AMP connector.

## Step 4: Download the Web Security Client Profile

Specify company web server or a network share with AMP installer. This is most commonly used across companies to save bandwidth and place trusted installers in centralized location.

Please be sure that the HTTPS link can be reached on the endpoints without any certificate error and that root certificate is installed in the machine store.

Go back to the AMP Profile created before on the ASA (step 1) and edit AMP Enabler Profile:

- 1. For AMP Mode, click the **Install AMP Enabler** radio button.
- 2. In the **Windows Installer** field, add the IP for the web server and the file for the FireAMP.
- 3. Windows Options are optional.

Click **OK** and apply the changes.

| AnyConnect Client Profile Editor | - vpn                                                                                      |       |
|----------------------------------|--------------------------------------------------------------------------------------------|-------|
| AMP Enabler Profile              |                                                                                            | About |
| AMP Mode                         | Install AMP Enabler     O Uninstall AMP Enabler                                            |       |
| Windows Installer                | https:// webserver.cisco.com/Audit_FireAMPSetup.exe Check                                  |       |
| Mac Installer                    | https:// Check                                                                             |       |
| Windows Options                  | <ul> <li>Add To Start Menu</li> <li>Add To Desktop</li> <li>Add To Context Menu</li> </ul> |       |
|                                  | Save Reset                                                                                 |       |
|                                  |                                                                                            |       |
|                                  | OK Cancel Help                                                                             |       |

### Step 5: Connect with AnyConnect and Verify the Installation of the Module

When Anyconnect VPN users connect, ASA pushes the AnyConnect AMP Enabler module through the VPN. For already logged in users, it is recommended to log off and then log in back for the functionality to be enabled.

| 10:08:29 AM<br>10:08:29 AM<br>10:08:29 AM<br>10:08:29 AM<br>10:08:31 AM<br>10:08:32 AM<br>10:08:33 AM | Establishing VPN session<br>The AnyConnect Downloader is performing update checks<br>Checking for profile updates<br>Checking for product updates<br>Downloading AnyConnect AMP Enabler 4.4.01054 - 48%<br>Downloading AnyConnect AMP Enabler 4.4.01054 - 91%<br>Downloading AnyConnect AMP Enabler 4.4.01054 - 100% |
|----------------------------------------------------------------------------------------------------|----------------------------------------------------------------------------------------------------|
| AnyConnect                                                                                            | Secure Mobility Client Downloader                                                                                                    |
|                                                                                                    |                                                                                                    |
|                                                                                                    | The AnyConnect Downloader is installing AnyConnect Secure Mobility Client 4.2.00096. Please wait                                                                                                    |
|                                                                                                    | The AnyConnect Downloader is installing AnyConnect Secure Mobility Client 4.2.00096. Please wait                                                                                                    |
|                                                                                                    | The AnyConnect Downloader is installing AnyConnect Secure Mobility Client 4.2.00096. Please wait                                                                                                    |

Step 6: Start VPN Connection install AMP Enabler and AMP connector

Once you hit the button connect to start the VPN, it downloads the new downloader module. This will have AMP enabler and downloads the AMP package from the URL path you specified couple of steps before.

| Cisco AnyCo   | onnect Secure Mobility Client                |          |                |
|---------------|----------------------------------------------|----------|----------------|
|               | <b>VPN:</b><br>Connected to 10.168.109.18.   |          |                |
|               | 10.168.109.18                                | <b>*</b> | Disconnect     |
| 00:00:07      |                                              |          | IPv4           |
|               | AMP Enabler:<br>Installing AMP for Endpoints |          |                |
| <b>\$</b> (i) |                                              |          | ahaha<br>cisco |

If you look at the event viewer:

AMP enabler install: Date : 04/24/2017 Time : 10:08:34 Type : Information Source : acvpndownloader

```
Description : Cisco AnyConnect Secure Mobility Client Downloader (2) exiting, version 4.4.01054 , return code 0 [0x00000000]
```

### Step 7: Check AnyConnect and Verify If Everything is Installed

Once the VPN is connected and the configuration of the web server is installed, check AnyConnect and verify everything is installed properly.

In the services.msc you can find a new service called CiscoAMP\_5.1.3. In the Powershell command we see:

| PS C:\Use | ers\winUser348> | Get-Ser | vice - | name | "*CiscoAMI | P*"       |   |
|-----------|-----------------|---------|--------|------|------------|-----------|---|
| Status    | Name            | Dis     | playNa | me   |            |           |   |
|           |                 |         |        |      |            |           |   |
| Running   | CiscoAMP_5.1.3  | Cis     | co AMP | for  | Endpoints  | Connector | 5 |

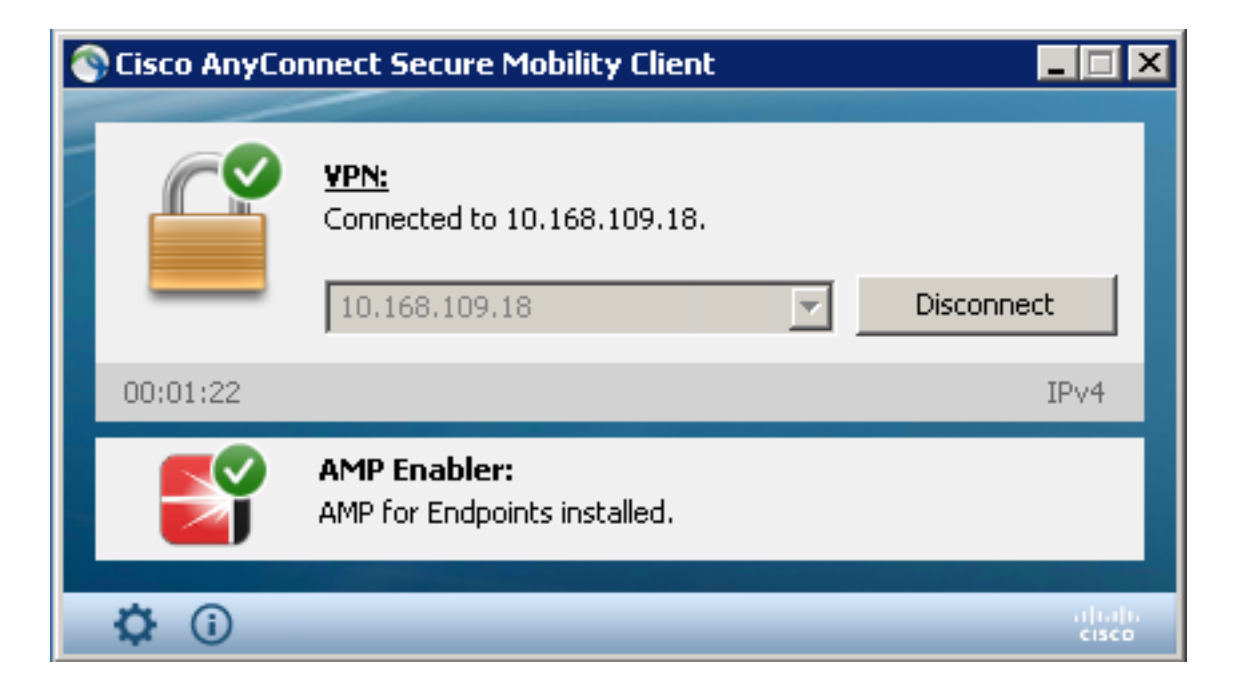

The AMP Installer adds new drivers to the Windows OS. You might use the driverquery command to list the dirvers.

| C:\Windows\            | System32>dr  | iverquery , | ∕v   fi | ndstr immune | et       |               |        |         |
|------------------------|--------------|-------------|---------|--------------|----------|---------------|--------|---------|
| ImmunetProt            | e ImmunetPr  | otectDrive  | r Imm   | unetProtectI | Driver   | File System   | System | Running |
| OK                     | TRUE         | FA          |         |              |          |               |        |         |
| LSE                    | 4,096        | 69,632      | 0       | 3/17/2017 5  | 5:04:20  | PM            |        |         |
| <pre>\??\C:\WIND</pre> | DOWS\System3 | 2\Drivers\  | immunet | protect.s 8, | ,192     |               |        |         |
| ImmunetSelf            | P ImmunetSe  | lfProtectD  | civ Imm | unetSelfProt | tectDriv | 7 File System | System | Running |
| OK                     | TRUE         | FA          |         |              |          |               |        |         |
| LSE                    | 4,096        | 28,672      | 0       | 3/17/2017 5  | 5:04:08  | PM            |        |         |
| \??\C:\WINI            | DOWS\System3 | 2\Drivers\  | immunet | selfprote 8, | ,192     |               |        |         |

### Step 8: Test with an Eicar String Contained in a Zombies PDF File

Test with an Eicar string contained in a Zombies PDF file in a test computer in order to verify the malicious file is quarantined.

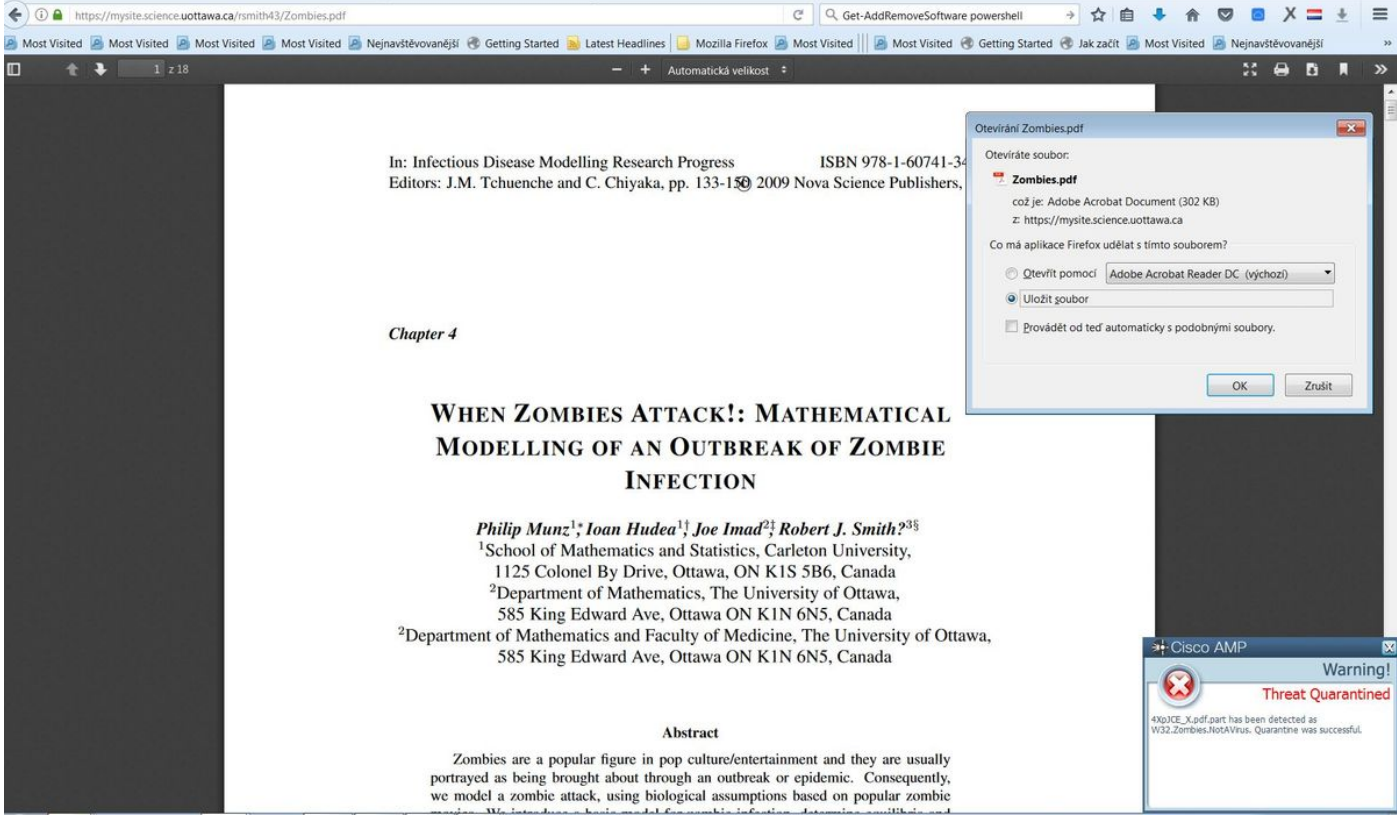

Zombies.pdf contains Eicar string

## **Step 9: Deployment Summary**

This page shows you a list of successful and failed FireAMP connector installs as well as those currently in progress. You can go to **Management > Deployment Summary**.

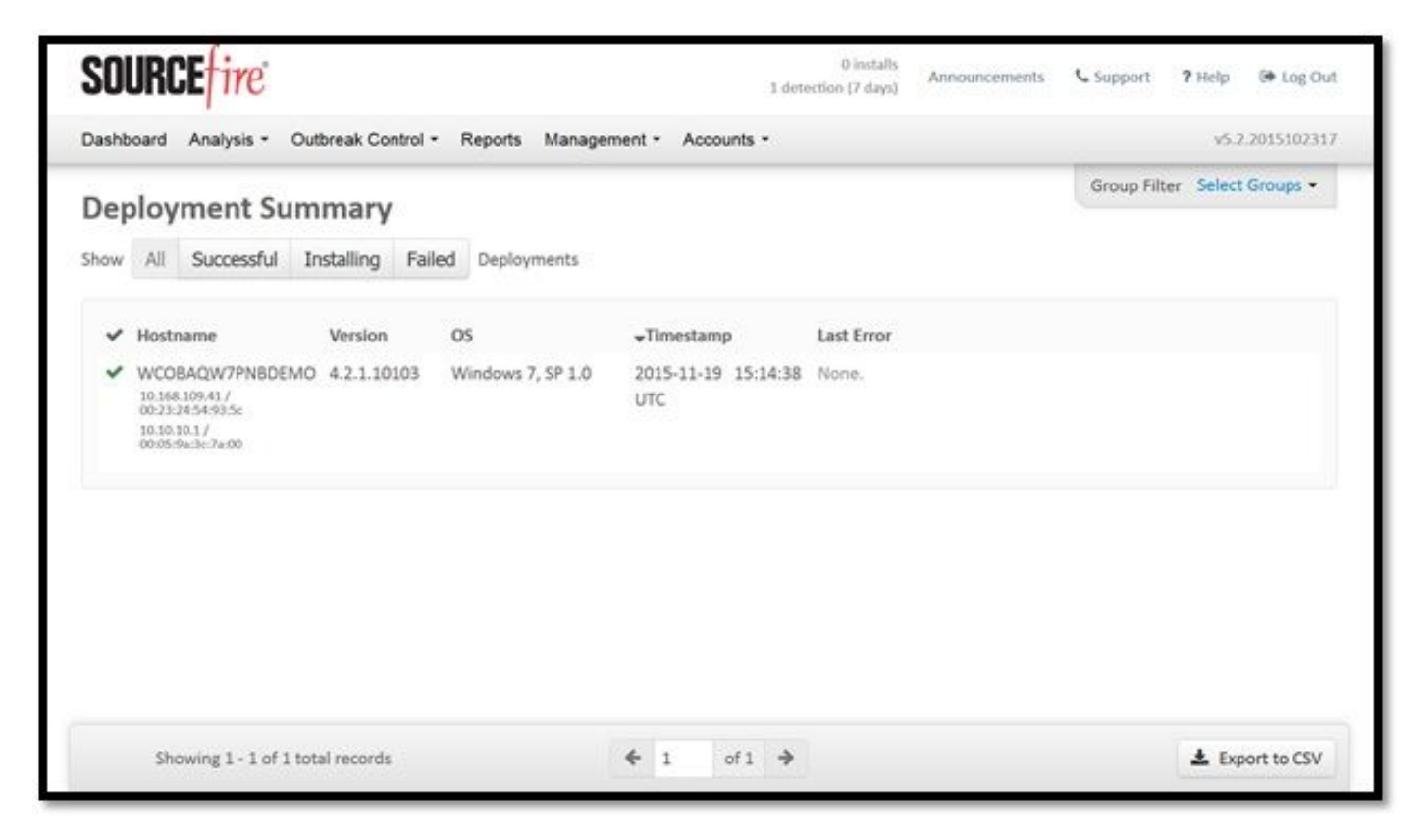

**Step 10: Thread Detection Verification** 

Zombies.pdf triggered an quarantine event, send to the AMP dashboard.

| and the second second |                                                                                                    |                                                                                                    |                           | ela                  | Hledat       |               |                           |                                 | • m          | 0       | • ^ -         |     |
|----------------------------------------------------------------------------------------------------|----------------------------------------------------------------------------------------------------|----------------------------------------------------------------------------------------------------|---------------------------|----------------------|--------------|---------------|---------------------------|---------------------------------|--------------|---------|---------------|-----|
| t Visited 🧕 Most Visited                                                                                                    | A Most Visited 🤌 Most Visited 🤌 N                                                                                                    | ejnavštěvovanější 🛞 Getting Started 😹 Late                                                                                                    | est Headlines 🛛 🧾 Mozilla | Firefox 🤌 Most Visit | ed     🤷 Mos | t Visited 闭   | Getting Started           | i 🛞 Jak začít 🧾                 | Most Visited | d 🧕 Nej | navštěvovaněj | ší  |
|                                                                                                    | cisco AMP                                                                                                    | for Endpoints                                                                                                    |                           | 2 Announcements      | Support      | <b>?</b> Help | Account                   | 🕒 Log Out                       |              |         |               |     |
|                                                                                                    | Dashboard Analysis                                                                                                    | s ~ Outbreak Control ~ Reports Man                                                                                                    | nagement ~ Accounts       | *                    | Search       |               |                           | Q                               |              |         |               |     |
|                                                                                                    | New AMF<br>Version 1.3.1.4                                                                                                    | • for Endpoints Linux Connect<br>16 is now available. Learn more in the Officia                                                                                                    | ctor<br>al Release Notes  | ×                    |              |               |                           |                                 |              |         |               |     |
| ashboard                                                                                                    | Suppling Funte Hast Man                                                                                                    |                                                                                                    | 0 Cognitive Inciden       | nts 12               |              |               |                           |                                 |              |         |               |     |
| asupparo moox o                                                                                                    | verview Events Reat Map                                                                                                    |                                                                                                    | o cognitive incluer       | 1.5 6                |              |               |                           |                                 |              |         |               |     |
| Filter: (New) 💮                                                                                                    |                                                                                                    |                                                                                                    |                           |                      |              |               |                           |                                 | Select a     | Filter  |               |     |
| Event Type All E                                                                                                    | Event Types                                                                                                    |                                                                                                    | +                         | Group All Grou       | ups          |               |                           |                                 |              |         |               | +   |
| Filters Add                                                                                                    | I filters by clicking on the $oldsymbol{\Upsilon}$ icon in the e                                                                                                    | vent details                                                                                                    |                           |                      |              |               |                           |                                 |              |         |               |     |
|                                                                                                    |                                                                                                    | and the second second                                                                                                    |                           |                      |              |               |                           |                                 |              |         | Transmission  | IS. |
| Time Range Wee                                                                                                    | ek Y Sort T                                                                                                    | ime 🗸 🗢                                                                                                    |                           |                      |              |               |                           | Not Subsc                       | cribed ~     | Reset   | Save Filter A | 100 |
| Time Range Wee                                                                                                    | ek Y Sort T                                                                                                    | ime 👻 🗣                                                                                                    |                           |                      |              |               |                           | Not Subsc                       | cribed ~     | Reset   | Save Filter A |     |
| Time Range Wee                                                                                                    | ek × Sort T<br>sco.com detected 4XpJCE_X.pdf.part as                                                                                                    | ime ∨ ♥<br>W32.Zombies.NotAVirus                                                                                                    |                           |                      |              | PP I          | Q <b>(⊡)</b> 9            | Not Subsc                       | ssful 2      | Reset   | Save Filter A | c   |
| Time Range Wer                                                                                                    | ek × Sort T<br>sco.com detected 4XpJCE_X.pdf.part as<br>Detection                                                                                                    | W32.Zombies.NotAVirus                                                                                                    |                           |                      |              | (P)           |                           | Not Subsc                       | ssful 2      | Reset   | Save Filter A | c   |
| Time Range Wer                                                                                                    | ek × Sort T<br>isco.com detected 4XpjCE,X.pdf.part as<br>Detection<br>Fingerprint (SHA-256)                                                                                             | W32.Zombies.NotAVirus<br>TW32.Zombies.NotAVirus<br>TW32.Zombies.NotAVirus<br>T00b32c34989bb002                                                                                                    |                           |                      |              | Dp [          |                           | Not Subsc                       | cribed ~     | Reset   | Save Filter A | c   |
| Time Range Wer                                                                                                    | ek V Sort T<br>isco.com detected 4XpjCE,X.pdf.part as<br>Detection<br>Fingerprint (SHA-256)<br>Filename                                                                                 | W32.Zombies.NotAVirus<br>TW32.Zombies.NotAVirus<br>T W32.Zombies.NotAVirus<br>T 00b32c34989bb002                                                                                                    |                           |                      |              | ( <b>D</b> P) | -y- <b>(⊡</b> ) q         | Not Subsc                       | cribed ~     | Reset   | Save Filter A | c   |
| Time Range Wer                                                                                                    | ek Sort T<br>isco.com detected 4XpjCE,X.pdf.part as<br>Detection<br>Fingerprint (SHA-256)<br>Filename<br>Filepath                                                                       | W32.Zombies.NotAVirus<br>TW32.Zombies.NotAVirus<br>T 00b32c34989bb002                                                                                                    | p\4XpJCE_X.pdf.part       |                      |              | p I           | <u>, 12</u> 6 q           | Not Subsc                       | cribed ~     | Reset   | Save Filter A | °C  |
| Time Range Wer                                                                                                    | ek Sort T<br>isco.com detected 4XpjCE X.pdf.part as<br>Detection<br>Fingerprint (SHA-256)<br>Filename<br>Filepath<br>File Size (bytes)                                                  | W32.Zombies.NotAVirus           T W32.Zombies.NotAVirus           T 00b32c34989bb002           T 4Xp)CE_X.pdf.part           C:\Users\(djanulik\AppData\Loca\\Tem)           309500                                                     | p\4XpJCE_X.pdf.part       |                      |              | <b>P</b> P I  |                           | Not Subsc<br>quarantine: Succes | cribed ~     | Reset   | Save Filter A | rc  |
| Time Range Wer                                                                                                    | k Sort T<br>sco.com detected 4XpJCE X.pdf,part as<br>Detection<br>Fingerprint (SHA-256)<br>Filename<br>Filepath<br>File Size (bytes)<br>Parent Fingerprint (SHA-256)                    | W32.Zombies.NotAVIrus           T W32.Zombies.NotAVIrus           T 00b32c34989bb002           T 4XpjCE_X.pdf.part           C:\Users\(djanulik\AppData\Loca\Loca\Temp           309500           T 0fff6b175fdf32be                    | p\4XpJCE_X.pdf.part       |                      |              | PP (          | <b>_</b> ₽ <b>IĜ</b> b q  | Not Subsc<br>Quarantine: Succes | cribed ~     | Reset   | Save Filter A | °C  |
| Time Range Wer                                                                                                    | k Sort T<br>sco.com detected 4XpJCE X.pdf.part as<br>Detection<br>Fingerprint (SHA-256)<br>Filename<br>Filepath<br>File Size (bytes)<br>Parent Fingerprint (SHA-256)<br>Parent Filename | W32.Zombies.NotAVirus           T W32.Zombies.NotAVirus           T 00b32c34989bb002           T 4XpjCE_X.pdf.part           C:\Users\djanulik\AppData\Local\Temp           309500           T 0fff6b175fdf32be           T firefox.exe | p\4XpJCE_X.pdf.part       |                      |              |               | <u>-</u> 2 ( <b>C</b> ) q | Not Subsc                       | cribed ~     | Reset   | Save Filter A | c   |

Quarantine event

## **Additional Information**

To get your AMP account, you can sign up for the ATS University. This gives you an overview of AMP functionality in LAB.

## **Related Information**

- <u>Configure AMP Enabler</u>
- <u>Technical Support & Documentation Cisco Systems</u>